## Simple Work Order Entry – *For User* field information

The For User field is associated with the extension (facility ID or phone number) and agency/activity code.

When making a change or disconnecting an existing extension, click on the search icon and enter the phone number in the Extension field. Click on Detail Search. Select the correct extension. When making a change or disconnecting multiple extensions, select one of the correct extensions.

When installing a new extension or extensions, click on the search icon and enter the agency/activity code in the Agency Code field. Click on Detail Search. Select the correct agency/activity code.

It is recommended that orders be limited to one agency/activity code per order.

## Step 1: In Simple Work Order – Go to "For User" and click "search" icon

|                  |                             |                                                                                                    |           | - |
|------------------|-----------------------------|----------------------------------------------------------------------------------------------------|-----------|---|
| Contact North    | HAN MODEL-BINS #            | Contrait Northers                                                                                               |           |   |
| former food      | patrols much here (\$10.00) | Solution Locations:                                                                                             | (A) (43.) |   |
| Respond tions    | 23.                         | And Second                                                                                                    | Lang.     |   |
| them beste       | 131                         | Annutice Respond Type:                                                                                          |           |   |
| min Cassial Name |                             | The Tarliel Northern                                                                                            |           |   |
| Present Name     |                             | Protect Revenue-                                                                                                |           |   |
| 1 and 1          |                             | Exception Design Accelery rate                                                                                  | -         |   |
|                  |                             |                                                                                                    |           |   |
|                  |                             |                                                                                                    |           |   |
|                  |                             | The second second second second second second second second second second second second second second second se |           |   |

Step 2: On the User/Extn Lookup Screen – type in the extension. Click on "Detail Search."

| teart D G                                                                                                    |                            |                          |               |                             |                         |                            |                 |  |
|----------------------------------------------------------------------------------------------------|----------------------------|--------------------------|---------------|-----------------------------|-------------------------|----------------------------|-----------------|--|
| ency Code or Last Name:                                                                                         |                            |                          |               | puncy Name or First<br>Name |                         |                            |                 |  |
| Email:                                                                                                    |                            |                          |               | Extension                   |                         |                            |                 |  |
| liser Type:                                                                                                    | 10                         |                          |               | Exto Type:                  | 2                       |                            |                 |  |
| Activity Code:                                                                                                  | AL.                        |                          |               | Include Children: 2         |                         |                            |                 |  |
| Activity Description:                                                                                           |                            |                          |               | HIE Description:            |                         |                            |                 |  |
| Page Sizer 20                                                                                                   | 14                         | Show Exp                 | ired?:        | 0.00000001                  | Exact                   | t match: 📄                 |                 |  |
|                                                                                                    | belad i Extension Results  |                          | 1999 (1999)   |                             |                         | -                          | -               |  |
| A Agency Harris or Park Same A                                                                                  | panity Gistis or Last Hama | Active Terran Children H | Dee Cristinge | Selen Series Version        | Cadri Succellere Elotte | Anter Lasardon Desartation | Activation Date |  |
| 1997 - 1997 - 1997 - 1997 - 1997 - 1997 - 1997 - 1997 - 1997 - 1997 - 1997 - 1997 - 1997 - 1997 - 1997 - 1997 - |                            | Si (Si )                 |               | 10 — 16 — 16                |                         |                            |                 |  |
|                                                                                                    |                            |                          |               |                             |                         |                            |                 |  |
|                                                                                                    |                            |                          |               |                             |                         |                            |                 |  |
|                                                                                                    |                            |                          |               |                             |                         |                            |                 |  |
|                                                                                                    |                            |                          |               |                             |                         |                            |                 |  |
|                                                                                                    |                            |                          |               |                             |                         |                            |                 |  |

Step 3: Single click on the correct extension. This will attach the extension/agency and activity code to the order.

| 1.5   | + 13mm 1 mm                 |                               |              |             |                                                                                                    |           |       |               |                   |                           |           |
|-------|-----------------------------|-------------------------------|--------------|-------------|----------------------------------------------------------------------------------------------------|-----------|-------|---------------|-------------------|---------------------------|-----------|
| 12.84 | ta Lookep                   |                               |              |             |                                                                                                    |           |       |               |                   |                           |           |
|       | 10 C 10                     |                               |              |             |                                                                                                    |           |       |               |                   |                           |           |
| 1.40  | Page Tate P. H. 1           | C Detail / Extension Results: |              |             |                                                                                                    |           |       |               |                   | - Frankisking             | 667       |
|       | Agency frome or first frame | Approxy Costs or Lest Name    | Attact Notes | Enotypes to | 59.                                                                                                    | Exp. Type | Dette | Pressing User | Exts Locotor Cade | Extr Locative Description | Althetton |
| 1     | GENERAL SERVICES DEP.       | 3194304                       |              |             | 8047861234                                                                                                    | VOICE     | C0000 | Yes           | 14.379650006      | WARKING AGENCIES          |           |
| - 2   | DENERAL SERVICES DEP.       | 2194304                       |              |             | 8017981234                                                                                                    | VOICE     | C0/06 | 786           | () v.urmedopi     | WHICUS WORKCES            |           |
|       |                             |                               |              |             |                                                                                                    |           |       |               |                   |                           |           |
|       |                             |                               |              |             |                                                                                                    |           |       |               |                   |                           |           |
|       |                             |                               |              |             |                                                                                                    |           |       |               |                   |                           |           |
|       |                             |                               |              |             |                                                                                                    |           |       |               |                   |                           |           |
|       |                             |                               |              |             |                                                                                                    |           |       |               |                   |                           |           |
|       |                             |                               |              |             |                                                                                                    |           |       |               |                   |                           |           |
|       |                             |                               |              |             |                                                                                                    |           |       |               |                   |                           |           |
|       |                             |                               |              |             |                                                                                                    |           |       |               |                   |                           |           |
|       |                             |                               |              |             |                                                                                                    |           |       |               |                   |                           |           |
|       |                             |                               |              |             |                                                                                                    |           |       |               |                   |                           |           |
|       |                             |                               |              |             |                                                                                                    |           |       |               |                   |                           |           |
|       |                             |                               |              |             |                                                                                                    |           |       |               |                   |                           |           |
|       |                             |                               |              |             |                                                                                                    |           |       |               |                   |                           |           |
|       |                             |                               |              |             |                                                                                                    |           |       |               |                   |                           |           |
|       |                             |                               |              |             | and the second second s |           |       |               |                   |                           |           |
|       |                             |                               |              |             |                                                                                                    |           |       |               |                   |                           |           |